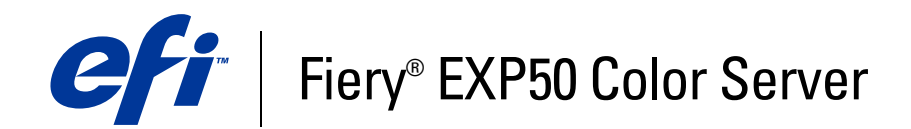

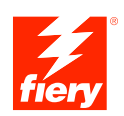

# Impressão no Windows

© 2006 Electronics for Imaging, Inc. As informações nessa publicação são cobertas pelos termos dos *Avisos de caráter legal* deste produto.

45055362 12 de maio de 2006

# Conteúdo

| Introdução                                                 | 5  |
|------------------------------------------------------------|----|
| Terminologia e convenções                                  | 5  |
| Sobre este documento                                       | 6  |
| Configuração de impressão                                  | 6  |
| Software do usuário                                        | 7  |
| Requisitos do sistema                                      | 7  |
| INSTALAÇÃO DE DRIVERS DE IMPRESSORA                        | 8  |
| Instalação de drivers de impressora por Apontar e imprimir | 8  |
| Descarregamento de drivers de impressora usando o WebTools | 10 |
| Descarregamento de drivers de impressora de Fiery EXP50    | 12 |
| Instalação de drivers de impressora                        | 13 |
| Instalação e conexão com uma impressora virtual            | 16 |
| Configuração das conexões de impressão                     | 17 |
| Conexões de impressão                                      | 17 |
| Conclusão da conexão de impressão SMB                      | 17 |
| Conclusão das conexões de impressão TCP/IP e LPR           | 18 |
| Conclusão de conexões IPX (Novell)                         | 21 |
| Conclusão das conexões IPP                                 | 24 |

| ONFIGURAÇÃO DAS OPÇÕES INSTALÁVEIS                                                                                | 26 |
|----------------------------------------------------------------------------------------------------|----|
| Configuração manual das opções instaláveis                                                                        | 26 |
| Configuração das opções instaladas e atualização das configurações das opções<br>de impressão de forma automática | 28 |
| TILITÁRIOS DE IMPRESSÃO                                                                                           | 30 |
| Configuração da conexão do Job Monitor                                                                            | 3( |
| Utilitários de impressão, instalação                                                                              | 3  |
| Utilização do utilitário Printer Delete                                                                           | 32 |
| Configuração da conexão do Mail Port                                                                              | 33 |
| Utilização do E-mail Service                                                                                      | 3  |
| Como funciona o E-mail Service                                                                                    | 30 |
| Impressão utilizando um cliente de e-mail                                                                         | 3  |
| Job Control                                                                                                    | 38 |
| Impressão com o Mail Port                                                                                         | 38 |
| MPRESSÃO                                                                                                    | 40 |
| Impressão a partir de aplicativos                                                                                 | 40 |
| Configuração das opções e impressão                                                                               | 40 |
| Acesso às opções de impressão sem abrir as barras de opções de impressão                                          | 40 |
| Definição e impressão de tamanhos de páginas personalizados                                                       | 4  |
| Salvamento de arquivos para imprimir em um local remoto                                                           | 50 |
| NDICE                                                                                                    | 51 |

4

# **INTRODUÇÃO**

Esse documento descreve como instalar drivers de impressoras e arquivos de descrição de impressoras para o Fiery EXP50 Color Server e como configurar a impressão a partir de computadores com Microsoft Windows. Também descreve diversos utilitários de impressão e como imprimir utilizando o Fiery EXP50 Color Server. Para obter informações sobre como configurar clientes e servidores de rede para utilizar o Fiery EXP50 Color Server, consulte *Configuração e instalação*. Para obter informações gerais sobre a utilização da impressora digital, do computador, do software ou da rede, consulte a documentação que acompanha esses produtos.

O Fiery EXP50 Color Server suporta a impressora digital DocuColor 5000.

## Terminologia e convenções

Este documento apresenta o seguinte padrão de terminologia e convenções.

| Termo ou convenção        | Refere-se a                                                                                                    |  |
|---------------------------|----------------------------------------------------------------------------------------------------|--|
| Aero                      | Fiery EXP50 (em ilustrações e exemplos)                                                                         |  |
| Impressora digital        | Impressora digital DocuColor 5000                                                                               |  |
| Fiery EXP50               | Fiery EXP50 Color Server                                                                                        |  |
| Títulos em <i>itálico</i> | Outros documentos neste conjunto                                                                                |  |
| Windows                   | Microsoft Windows 2000, Windows XP, Windows Server 2003                                                         |  |
| 2                         | Tópicos para os quais há informações adicionais na Ajuda do<br>software                                         |  |
|                           | Dicas e informações                                                                                             |  |
|                           | Informações importantes                                                                                         |  |
|                           | Informações importantes sobre problemas que podem resultar em<br>danos físicos para o usuário ou outras pessoas |  |

O Fiery EXP50 inclui suporte para o WebTools, tornando possível o download de drivers de impressora e arquivos de descrição de impressora para serem instalados no seu computador com Windows.

## Sobre este documento

Este documento abrange os seguintes tópicos:

- Instalação dos arquivos da impressora em computadores com Windows
- Configuração das conexões de impressão em computadores com Windows
- Instalação de utilitários de impressão do Fiery EXP50
- Impressão a partir de computadores Windows

## Configuração de impressão

A tabela a seguir lista os procedimentos para a instalação de drivers de impressora e a configuração das conexões de impressão para cada plataforma Windows com suporte pelo Fiery EXP50.

| Ação                                                 | Windows 2000/XP/Server 2003                                                  |
|------------------------------------------------------|------------------------------------------------------------------------------|
| Instalação de drivers de<br>impressora               | "Instalação de drivers de impressora por Apontar e imprimir" na<br>página 8  |
|                                                      | "Descarregamento de drivers de impressora usando o WebTools" na<br>página 10 |
|                                                      | "Descarregamento de drivers de impressora de Fiery EXP50" na<br>página 12    |
|                                                      | "Instalação de drivers de impressora" na página 13                           |
|                                                      | "Instalação e conexão com uma impressora virtual" na página 16               |
| Configuração de impressão SMB                        | "Conclusão da conexão de impressão SMB" na página 17                         |
| Configuração de impressão<br>TCP/IP                  | "Conclusão das conexões de impressão TCP/IP e LPR" na<br>página 18           |
| Configuração de impressão<br>IPX/SPX ou IPX (Novell) | "Conclusão de conexões IPX (Novell)" na página 21                            |
| Configurar a impressão IPP                           | "Conclusão das conexões IPP" na página 24                                    |

## Software do usuário

Software do usuário do Fiery EXP50 para configurar a impressão é fornecido no DVD do software do usuário.

| Driver de impressora Adobe                      | Oferece suporte para o Fiery EXP50 e os recursos PostScript 3.                                                                                                    |  |  |  |
|-------------------------------------------------|----------------------------------------------------------------------------------------------------|--|--|--|
| PostScript                                      | Usuários do Windows 2000/XP/Server 2003devem utilizar o driver de impressora PostScript fornecido com esses sistemas operacionais.                                                |  |  |  |
| Arquivo PostScript Printer<br>Description (PPD) | Fornece informações sobre o Fiery EXP50 e seu modelo específico de impressora digital para seu aplicativo e driver de impressora.                                                 |  |  |  |
| Arquivos PageMaker PPD                          | Permite a impressão para o Fiery EXP50 a partir do Adobe<br>PageMaker. É preciso instalar o PPD apropriado no PageMaker.<br>Consulte a documentação do PageMaker para instruções. |  |  |  |
| Job Monitor                                     | Permite a monitoração do status dos servidores conectados ao<br>Fiery EXP50 e das tarefas de impressão enviadas para eles.                                                        |  |  |  |
|                                                 | Instalado automaticamente durante a instalação do driver da<br>impressora em um computador com Windows.                                                                           |  |  |  |
| Mail Port                                       | Permite enviar trabalhos para o Fiery EXP50 na forma de anexos<br>de e-mail pela inclusão do software Mail Port como porta de<br>impressão.                                       |  |  |  |

**NOTA:** Você também pode descarregar drivers de impressora PostScript e arquivos de descrição de impressora do Fiery EXP50 pela rede ou usando a guia Downloads no WebTools. Para obter instruções, consulte "Descarregamento de drivers de impressora usando o WebTools" na página 10.

## **Requisitos do sistema**

Para obter requisitos de sistema detalhados, consulte Bem-vindo.

## **INSTALAÇÃO DE DRIVERS DE IMPRESSORA**

Este capítulo descreve os procedimentos para a instalação de drivers de impressora em computadores utilizando uma versão aceita do Windows. Para saber quais as versões do Windows aceitas, consulte "Terminologia e convenções" na página 5. A instalação de drivers de impressora e de arquivos de descrição de impressora é a primeira etapa para configurar o Fiery EXP50 como uma impressora PostScript.

É possível instalar drivers de impressora da seguinte maneira:

- A partir do Fiery EXP50 via Apontar e imprimir usando a impressão SMB.
- A partir do WebTools, utilizando a guia Downloads para descarregar os arquivos de drivers de impressora antes de instalar o driver de impressora. Para obter instruções, consulte "Descarregamento de drivers de impressora usando o WebTools" na página 10.
- A partir do Fiery EXP50, ao descarregar os arquivos de drivers de impressora na rede antes de instalar o driver de impressora. Para obter instruções, consulte "Descarregamento de drivers de impressora de Fiery EXP50" na página 12.
- A partir do DVD do software do usuário.

**NOTA:** O WebTools está disponível se o administrador houver ativado o acesso via Internet ao Fiery EXP50.

Quando um driver de impressora do Fiery EXP50 já está instalado, é preciso desinstalá-lo antes de instalar um novo (consulte "Utilização do utilitário Printer Delete" na página 32).

## Instalação de drivers de impressora por Apontar e imprimir

A impressão SMB (também conhecida como impressão Windows ou WINS) permite instalar os drivers de impressora PostScript e os arquivos de descrição da impressora em seu computador a partir do Fiery EXP50, por meio do recurso Apontar e imprimir, e imprimir numa determinada conexão (fila Impressão, fila Espera ou conexão Direta). Para configurar a impressão SMB, é necessário que o protocolo TCP/IP e o Cliente para redes Microsoft estejam instalados em seu computador.

Cada conexão (fila Impressão, fila Espera ou conexão Direta) requer uma instalação separada. Repita o procedimento para cada conexão.

Quando você instala o driver de impressora usando Apontar e imprimir, não é possível configurar opções instaláveis manualmente. As opções instaláveis devem ser configuradas pelo administrador do Fiery EXP50. As opções instaladas são exibidas no driver de impressora quando você ativa o recurso Comunicação de duas vias. Para obter mais informações, consulte Configuração das opções instaláveis.

#### ANTES DE COMEÇAR

- Peça ao administrador da rede o endereço IP ou o nome do Fiery EXP50 na rede.
- Configure o Fiery EXP50 para a impressão SMB.

A impressão SMB é denominada Impressão do Windows em Configuração e na Página de configuração (consulte *Configuração e instalação*).

#### PARA CONFIGURAR A IMPRESSÃO SMB EM COMPUTADORES COM WINDOWS

- 1 Clique com o botão direito em Ambiente de rede ou em Meus locais de rede e selecione Procurar computadores.
- 2 Digite o nome ou o endereço IP do Fiery EXP50 e clique em Procurar agora.

Se não for possível localizar o Fiery EXP50, entre em contato com o administrador da rede.

3 Clique duas vezes no nome do Fiery EXP50 para exibir as conexões de impressão ativadas.

**NOTA:** Para obter uma descrição de cada conexão de impressão, consulte *Configuração e instalação*.

| [ | AERO                       |                |                     |    |                   |       |             | J      |   |
|---|----------------------------|----------------|---------------------|----|-------------------|-------|-------------|--------|---|
| ] | <u>A</u> rquivo            | <u>E</u> ditar | E <u>x</u> ibir     | Īt | <u>F</u> avoritos | Ajuda |             |        |   |
|   | <b>(</b><br>Voltar         | ٣              | <b>⇒</b><br>Avançar | Ŧ  | t<br>Acima        | Re    | y<br>cortar | Copiar | » |
| ] | E <u>n</u> dereço 🛛        | 💻 Aer          | 0                   |    |                   |       |             |        | - |
|   | edirect<br>≧hold<br>≧print |                |                     |    |                   |       |             |        |   |

4 Clique duas vezes na conexão que você deseja configurar (direct, print ou hold (direta, impressão ou espera)).

Os arquivos são instalados no computador.

 5 Windows 2000: Clique em Iniciar, selecione Configurações e, em seguida, Impressoras. Windows XP: Clique em Iniciar e escolha Impressoras e aparelhos de fax.
 Windows Server 2003: Clique em Iniciar, selecione Painel de controle e, em seguida, Impressoras e Aparelhos de fax.

A impressora é exibida na janela Impressoras ou Impressoras e aparelhos de fax.

- 6 Clique com o botão direito do mouse no ícone do Fiery EXP50 e selecione Propriedades.
- 7 Clique em Imprimir página de teste na guia Geral.

Se a Página de teste for impressa com êxito, o computador está pronto para imprimir.

8 Repita a etapa anterior para configurar as outras conexões que você deseja estabelecer.

## Descarregamento de drivers de impressora usando o WebTools

O WebTools permite descarregar instaladores para drivers da impressora diretamente do Fiery EXP50 para o computador.

Descarregue os arquivos de drivers de impressora do Fiery EXP50, utilizando o WebTools, e siga os procedimentos da página 13. Antes de descarregar os arquivos de driver de impressora, é preciso definir opções específicas do Fiery EXP50 na Configuração de rede e Configuração da impressora. Também é necessário preparar o computador de cada cliente para se comunicar com o Fiery EXP50 pela Internet ou intranet.

Para obter mais informações sobre a Configuração de rede e a Configuração da impressora, consulte *Configuração e instalação*.

Para obter mais informações sobre como configurar e iniciar o WebTools, consulte Utilitários.

#### PARA DESCARREGAR OS ARQUIVOS DE DRIVER DE IMPRESSORA COM O WEBTOOLS

- 1 Inicie o navegador de Internet ou intranet e digite o nome DNS ou o endereço IP do Fiery EXP50.
- 2 Clique na guia Downloads.

| and a fully fully founded formation         |                    |           |           |
|---------------------------------------------|--------------------|-----------|-----------|
| juvo cuitar exibir ravoritos rerrament      | as Ajuda           |           |           |
| • 🕞 • 💌 😰 🏠 🔎 👷                             | 😢 🚱 🔝              |           |           |
| reço 🕘 http://10.11.254.10/wt2parser.cgi?in | stal_pt            |           | 🔻 🔁 Ir    |
| iery Aero<br>Página inicial Downloads In    | nprimir Configurar |           | <br>efi 🛃 |
| Downloads                                   |                    |           | 💎 Ajud    |
| Fazer download do software:                 | 🎊 Windows          | 🚷 Mac OSX |           |
| Arquivos de impressora                      | 2691 KB            | 7350 KB   |           |
|                                             |                    |           |           |
|                                             |                    |           |           |

3 Clique no link do item que deseja instalar.

Para drivers de impressoras Windows, clique no link Arquivos de impressora sob o título Windows.

- 4 Se uma caixa de diálogo solicitar que você abra o arquivo ou salve-o no disco, escolha salválo em disco.
- 5 Navegue até o local onde deseja salvar o arquivo PRNTDRVE.EXE e clique em Salvar.

O arquivo é descarregado do Fiery EXP50. Este arquivo compactado contém vários arquivos.

6 Clique duas vezes no arquivo PRNTDRVE.EXE para extrair os arquivos.

Dependendo do sistema operacional, talvez você seja solicitado a selecionar um local para o qual extrair os arquivos.

Siga as instruções para o seu sistema operacional para instalar o driver de impressora. Os procedimentos são iguais àqueles usados para instalar a partir do DVD, exceto pelo fato de que, depois de clicar em Com disco, você procura no local para onde os arquivos foram extraídos, em vez de no DVD.

| Para instruções de como instalar<br>o driver de impressora para | Consulte                                                                                 |
|-----------------------------------------------------------------|------------------------------------------------------------------------------------------|
| Windows 2000/XP/Server 2003                                     | "Para instalar o driver de impressora para Windows 2000/XP/<br>Server 2003" na página 13 |

## Descarregamento de drivers de impressora de Fiery EXP50

É possível descarregar arquivos de drivers de impressora para seu computador diretamente do Fiery EXP50 pela rede e, depois, instalá-los seguindo os procedimentos em "Instalação de drivers de impressora" na página 13.

#### PARA DESCARREGAR OS ARQUIVOS DE DRIVER DE IMPRESSORA DO FIERY EXP50

- 1 Clique com o botão direito em Ambiente de rede ou em Meus locais de rede e selecione Procurar computadores.
- 2 Digite o nome do Fiery EXP50 ou o endereço IP e clique em Procurar agora.

Se não for possível localizar o Fiery EXP50, entre em contato com o administrador da rede.

3 Clique duas vezes no nome do Fiery EXP50.

As conexões habilitadas de impressão são exibidas junto com uma pasta chamada PC\_User\_SW.

- 4 Clique duas vezes na pasta FieryUserSW e busque a pasta Portug\Prntdrvr\Ps\_drvr.
- 5 Copie a pasta Win\_2K\_XP para sua área de trabalho.

Siga as instruções para o seu sistema operacional para instalar o driver de impressora. Os procedimentos são iguais àqueles usados para instalar a partir do DVD, exceto pelo fato de que, depois de clicar em Com disco, você procura na pasta Win\_2K\_XP em sua área de trabalho, em vez de no DVD.

| Para instruções de como instalar<br>o driver de impressora para | Consulte                                                                                 |
|-----------------------------------------------------------------|------------------------------------------------------------------------------------------|
| Windows 2000/XP/Server 2003                                     | "Para instalar o driver de impressora para Windows 2000/XP/<br>Server 2003" na página 13 |

## Instalação de drivers de impressora

Os procedimentos a seguir descrevem a instalação do driver de impressora a partir do DVD do software do usuário ou de um arquivo de driver de impressora descarregado.

Para instalar o driver da impressora em um computador com Windows Server 2003, selecione o mesmo arquivo PPD selecionado para a instalação do Windows 2000 e XP, conforme descrito no procedimento a seguir:

Para usar o driver de impressora no Windows 2000/XP/Server 2003, é preciso selecionar as seguintes opções na guia Avançado do driver de impressora após a conclusão da instalação:

- Colocar documentos no spool
- Iniciar a impressão imediatamente
- Imprimir primeiro os documentos no spool

Desmarque a seguinte opção:

Ativar recursos de impressão avançados

NOTA: Os procedimentos a seguir exibem ilustrações do Windows 2000.

#### PARA INSTALAR O DRIVER DE IMPRESSORA PARA WINDOWS 2000/XP/SERVER 2003

- 1 Windows 2000: Clique em Iniciar, selecione Configurações e, em seguida, Impressoras. Windows XP: Clique em Iniciar e escolha Impressoras e aparelhos de fax. Windows Server 2003: Clique em Iniciar, selecione Painel de controle e, em seguida, Impressoras e Aparelhos de fax.
- 2 Windows 2000/XP: Clique duas vezes no ícone Adicionar impressora e uma vez em Avançar. Windows Server 2003: Selecione Adicionar uma impressora e clique em Avançar.
- 3 Especifique a impressão utilizando uma impressora local, desmarque a caixa "Detectar e instalar automaticamente a impressora Plug and Play" e clique em Avançar.

Esse procedimento descreve a instalação de uma impressora local. É possível modificar a conexão posteriormente, de acordo com o tipo da rede.

4 Selecione LPT1: e clique em Avançar.

| Assistente para adicionar impressora                                                                                                    |
|----------------------------------------------------------------------------------------------------|
| Selecione uma porta de impressora<br>Os computadores se comunicam com as impressoras através de portas.                                                   |
| Selecione a porta de impressora desejada. Se a porta não estiver na lista, você pode<br>criar uma nova porta.                                             |
| Observação: a maioria dos computadores usa a porta LPT1: para se comunicar<br>com uma impressora local. O conector para essa porta deve ser semelhante a: |
|                                                                                                    |
| Criar uma nova porta:<br>Tipo de porta:                                                                                                    |
| < Voltar Avançar > Cancelar                                                                                                    |

5 Na caixa de diálogo que exibe as listas de fabricantes e impressoras, clique em Com disco.

A caixa de diálogo Instalar a partir do disco solicita o disco.

6 Insira o DVD do software do usuário na unidade de DVD, digite o nome da unidade de DVD (por exemplo, D:\) e clique em Procurar. Procure a pasta em Portug\Instalrs\Ps\_contm\Win\_2K\_XP.

Caso esteja instalando dos arquivos descarregados do Fiery EXP50 na rede ou utilizando a guia Downloads do WebTools, procure a pasta prntdrvr\Prntdrvr\Ps\_drvr\Win\_2K\_XP e clique em Abrir.

7 Verifique se Oemsetup.inf ou Oemsetup está selecionado e clique em Abrir.

O caminho é copiado na caixa de diálogo Instalar a partir do disco.

8 Verifique se o caminho está correto e clique em OK.

9 Na caixa Impressoras, selecione o Fiery EXP50 como a impressora e clique em Avançar.

| Assistente para adicionar impressora                                                                                                    |
|----------------------------------------------------------------------------------------------------|
| Instalar software de impressora<br>O fabricante e o modelo indicam o software de impressora a ser usado.                                                                                                    |
| Clique no fabricante e modelo da impressora. Se a impressora tiver um disco de instalação,<br>clique em "Com disco". Se a impressora não estiver na lista, consulte a documentação para<br>encontrar um software de impressora compatível. |
| Impressoras<br>Fiery DocuColor 5000 v1.0                                                                                                    |
| Windows Update Com disco                                                                                                    |
| < Voltar Avançar > Cancelar                                                                                                    |

10 Digite um nome para o Fiery EXP50 no campo Nome da impressora, indique se deseja torná-la a impressora padrão e clique em Avançar.

Esse nome será utilizado na janela Impressoras e na janela das filas.

| Assistente para adicionar impressora                                                                                             |                                   |                                |                         |
|----------------------------------------------------------------------------------------------------|-----------------------------------|--------------------------------|-------------------------|
| Forneça um nome para a impressora<br>Você deve atribuir um nome a esta impresso                                                  | ra.                               |                                | Î                       |
| Digite um nome para esta impressora. Como<br>combinações de nomes de impressoras e de<br>melhor usar o nome mais curto possível. | alguns programa<br>servidores com | as não dão su<br>mais de 31 ca | porte a<br>aracteres, é |
| Nome da impressora:                                                                                                    |                                   |                                |                         |
| Aero                                                                                                    |                                   |                                |                         |
| Deseja que esta seja a impressora padrão?<br>🔿 Sim                                                                               |                                   |                                |                         |
| 💿 Não                                                                                                    |                                   |                                |                         |
|                                                                                                    |                                   |                                |                         |
|                                                                                                    |                                   |                                |                         |
|                                                                                                    |                                   |                                |                         |
|                                                                                                    | < Voltar                          | Avançar >                      | Cancelar                |

#### 11 Siga as instruções na tela.

Não compartilhe a impressora e não imprima uma página de teste dessa vez. Prossiga com a instalação do driver da impressora e, na última tela, clique em Finish (Concluir).

Os arquivos necessários são instalados em seu disco rígido. Quando a instalação estiver concluída, a janela Impressoras é exibida com um ícone para a impressora recém-instalada.

Agora você está pronto para configurar uma conexão para o servidor (consulte Configuração das conexões de impressão).

## Instalação e conexão com uma impressora virtual

Uma impressora virtual permite que você imprima para o Fiery EXP50 utilizando um conjunto predefinido de configurações da tarefa. Você não tem de definir as opções de impressão manualmente. Antes de poder imprimir em uma impressora virtual, o administrador deverá criar e configurar a impressora virtual utilizando a Command WorkStation. Quando a impressora virtual estiver configurada, é possível instalar o driver e os arquivos de descrição da impressora em seu computador a partir do Fiery EXP50 utilizando Apontar e imprimir.

Para obter mais informações sobre como configurar impressoras virtuais, consulte Utilitários.

Quando você instala o driver de impressora usando Apontar e imprimir, não é possível configurar opções instaláveis manualmente. As opções instaláveis devem ser configuradas pelo administrador do Fiery EXP50. As opções instaladas são exibidas no driver de impressora quando você ativa o recurso Comunicação de duas vias. Para obter mais informações, consulte Configuração das opções instaláveis.

#### PARA CONFIGURAR UMA IMPRESSORA VIRTUAL EM COMPUTADORES COM WINDOWS

- 1 Clique com o botão direito em Ambiente de rede ou em Meus locais de rede e selecione Procurar computadores.
- 2 Digite o nome do Fiery EXP50 ou o endereço IP e clique em Procurar agora.

Se não for possível localizar o Fiery EXP50, entre em contato com o administrador da rede.

3 Clique duas vezes no nome do Fiery EXP50 para exibir as conexões de impressão ativadas.

Impressoras virtuais são listadas junto com a fila de Impressão, de Espera e conexão Direta (se essas conexões estiverem habilitadas). Impressoras virtuais normalmente têm nomes que indicam o tipo de tarefa para a qual estão configuradas.

4 Clique com o botão direito do mouse na impressora desejada e selecione Conectar.

Os arquivos são instalados no computador.

 5 Windows 2000: Clique em Iniciar, selecione Configurações e, em seguida, Impressoras. Windows XP: Clique em Iniciar e escolha Impressoras e aparelhos de fax.
 Windows Server 2003: Clique em Iniciar, selecione Painel de controle e, em seguida, Impressoras e Aparelhos de fax.

A impressora virtual é exibida na janela Impressoras ou Impressoras e aparelhos de fax.

É possível imprimir em uma impressora manual da mesma forma que no Fiery EXP50, como descrito em Impressão. Dependendo da configuração da impressora virtual, pode não ser possível definir algumas opções de impressão.

## **CONFIGURAÇÃO DAS CONEXÕES DE IMPRESSÃO**

Para imprimir de computadores Windows, você ou o administrador devem executar as seguintes tarefas:

- Configurar os servidores de rede, caso haja algum.
- Configurar o Fiery EXP50 para aceitar as tarefas de impressão do computador.
- Configurar uma porta em cada computador Windows para o tipo de rede.

## Conexões de impressão

O Fiery EXP50 oferece suporte para as seguintes conexões de impressão:

- SMB
- TCP/IP e LPR
- IPX/SPX ou IPX (Novell)
- IPP

## Conclusão da conexão de impressão SMB

Se a rede não possuir um servidor Windows, os computadores com Windows ainda poderão imprimir no Fiery EXP50. Este método de impressão é chamado impressão SMB (também conhecido como impressão Windows ou WINS). Quando os usuários enviam tarefas de impressão, os computadores com Windows operam em um ambiente ponto a ponto e se comunicam diretamente com o Fiery EXP50.

A ativação da impressão SMB permite que o Fiery EXP50 seja listado na rede, de forma que os clientes Windows possam imprimir em uma conexão de impressão específica (fila Impressão, fila Espera ou conexão Direta) no Fiery EXP50 sem utilizar nenhum outro software de rede. A impressão do Windows ocorre via TCP/IP. Você deve configurar TCP/IP no Fiery EXP50 e em todos os computadores que utilizam impressão SMB.

Assim que tiver ativado a impressão SMB no Fiery EXP50, você pode configurar a conexão Windows ou SMB e instalar o driver de impressora em um procedimento. Para obter mais informações, consulte "Instalação de drivers de impressora por Apontar e imprimir" na página 8.

## Conclusão das conexões de impressão TCP/IP e LPR

**NOTA:** A impressão TCP/IP é diferente de uma conexão TCP/IP. A configuração de impressão TCP/IP e a configuração de seu computador para conexão TCP/IP são feitas em duas etapas separadas.

Após a instalação dos arquivos do driver de impressora e PostScript, conclua a configuração da conexão TCP/IP e LPR como mostrado a seguir:

- Prepare o Fiery EXP50 para aceitar as tarefas de impressão utilizando os protocolos TCP/ IP e LPR. Para obter detalhes, consulte *Configuração e instalação*.
- Ative o LPD ou a Porta 9100 no Fiery EXP50. Para obter detalhes, consulte Configuração e instalação.
- Configure o computador para a conexão TCP/IP.

Antes de completar o procedimento a seguir, entre em contato com o administrador de sistema para saber o endereço IP atribuído ao Fiery EXP50, a máscara de sub-rede e o endereço do gateway, se necessário.

O protocolo TCP/IP já deve estar instalado no computador com Windows 2000/XP/ Server 2003.

**NOTA:** Também é possível configurar a conexão LPR instalando o recurso Serviços de impressão para UNIX, que é fornecido como um componente complementar do Windows no Windows 2000/XP/Server 2003. Para obter mais informações, consulte a documentação que acompanha o Windows.

# PARA CONFIGURAR UMA CONEXÃO TCP/IP E DE PORTA 9100 OU LPR PARA WINDOWS 2000/XP/SERVER 2003

NOTA: Os procedimentos a seguir exibem ilustrações do Windows 2000.

- 1 Clique em Iniciar, selecione Configurações e, em seguida, Impressoras.
- 2 Clique com o botão direito do mouse no ícone do Fiery EXP50 e selecione Propriedades.
- 3 Clique na guia Portas.

| Aero Propriedades                                      |                  |                           |                        |                             | ? ×                |
|--------------------------------------------------------|------------------|---------------------------|------------------------|-----------------------------|--------------------|
| Configurações do dispositivo<br>Geral Compartilhamento | Status<br>Portas | da impressora<br>Avançado | Opções<br>  Gerenciame | ínstaláveis<br>nto de cores | Sobre<br>Segurança |
| Aero                                                   |                  |                           |                        |                             |                    |
| Imprimir na(s) porta(s) a seguir. Os do                | cumentos serão   | impressos na              |                        |                             |                    |
| primeira porta livre selecionada.                      | Impressora       |                           |                        |                             |                    |
| LPT1: Porta de impressora                              | Aero             |                           |                        |                             |                    |
| LPT2: Porta de impressora                              |                  |                           |                        |                             |                    |
| LPT3: Porta de impressora                              |                  |                           |                        |                             |                    |
| COM2: Porta serial                                     |                  |                           |                        |                             |                    |
| COM2: Porta serial                                     |                  |                           |                        |                             |                    |
| COM4: Porta serial                                     |                  |                           | <b>+</b>               |                             |                    |
| ,                                                      |                  |                           |                        |                             |                    |
| Adicionar porta Exclui                                 | r porta          | Configurar porta          | a                      |                             |                    |
|                                                        |                  |                           |                        |                             |                    |
| Ativar suporte bidirecional                            |                  |                           |                        |                             |                    |
| 🔲 Ativar pool de impressão                             |                  |                           |                        |                             |                    |
|                                                        |                  |                           |                        |                             |                    |
|                                                        |                  |                           |                        |                             |                    |
|                                                        |                  | OK                        | Cancelar               | Aplicar                     | Ajuda              |

- 4 Clique em Adicionar porta.
- 5 Selecione Standard TCP/IP Port (Porta TCP/IP padrão) da lista de Tipos de portas disponíveis e clique em Novo tipo de porta.

| Portas de impressora         | <u>?</u> ×          |
|------------------------------|---------------------|
| Tipos de portas disponíveis: |                     |
| Local Port                   |                     |
| Standard TCP/IP Port         |                     |
|                              |                     |
|                              |                     |
|                              |                     |
| Nous tips do porto           | Nous parts Concelar |
| Novo upo de porta            | Calicelar Calicelar |

A caixa de diálogo Assistente para adicionar porta de impressora TCP/IP padrão é exibida.

6 Clique em Avançar.

7 Digite o endereço IP do Fiery EXP50.

| Assistente para adicionar porta de imp                   | ressora TCP/IP padrão                          | ×     |
|----------------------------------------------------------|------------------------------------------------|-------|
| Adicionar porta<br>Para qual dispositivo deseja adiciona | r uma porta?                                   |       |
| Digite um nome de impressora ou ende<br>desejado.        | ereço IP e um nome de porta para o dispositivo |       |
| Nome da impressora ou endereço IP:                       |                                                |       |
| Nome da porta:                                           |                                                |       |
|                                                          |                                                |       |
|                                                          |                                                |       |
|                                                          |                                                |       |
|                                                          |                                                |       |
|                                                          |                                                |       |
|                                                          | ≺Voltar Avançar≻ Cano                          | celar |

- 8 Clique em Avançar.
- 9 Verifique se Placa de Rede Genérica está selecionada como Padrão para o Tipo de Dispositivo e clique em Avançar.
- 10 Clique em Concluir para fechar a caixa de diálogo Assistente para adicionar porta de impressora TCP/IP padrão e, em seguida, em Fechar, na caixa de diálogo Portas de impressora.
- 11 Clique em Configurar porta na guia Portas da caixa de diálogo Propriedades.

A caixa de diálogo Configurar o monitor de porta TCP/IP padrão é exibida.

| Configurar o monitor de po | orta TCP/IP padrão | <u> </u> |
|----------------------------|--------------------|----------|
| Configurações de porta     |                    |          |
|                            |                    | _        |
| Nome da porta:             | IP_10.110143.101   |          |
| endereço IP:               | 10.11.143.101      |          |
| Protocolo                  |                    |          |
| • RAW                      | C LPR              |          |
| Configurações RAW          |                    |          |
| Número da porta:           | 9100               |          |
| Configurações LPB          |                    |          |
| Nome da fila:              |                    | -        |
| Contagen de butes l        | PB ativada         |          |
| - contagon do bytoo c      |                    |          |
| Status SNMP ativado        | )                  |          |
| Nome da comunidade:        | public             |          |
| Índice de dispositivos     | 1                  | -        |
| JUNIME:                    |                    |          |
|                            |                    |          |
|                            | OK Can             | celar    |
|                            |                    |          |

12 Se a impressão LPD estiver ativada no Fiery EXP50, selecione LPR na área Protocolo e Contagem de bytes LPR ativada na área Configurações LPR.

**NOTA:** Também é possível continuar sem selecionar Contagem de bytes LPR ativada em Configurações LPR.

# Se a impressão pela Porta 9100 estiver ativada no Fiery EXP50, selecione Raw na área de Protocolo.

A porta número 9100 aparece automaticamente em Configurações RAW. Este número de porta é padrão. É possível imprimir a conexão da impressora selecionada para a impressão via Porta 9100 no Fiery EXP50.

Para especificar um número de porta específico, consulte o seguinte procedimento.

#### 13 Digite o nome da conexão de impressão.

Para LPR, digite print (impressão) ou hold (espera) para Nome da fila. A conexão Direta não é suportada para impressão LPR.

Para a Porta 9100, digite os seguintes números de portas para cada conexão de impressão na área Configurações Raw:

Padrão do Fiery EXP50: 9100

direct: 9101

print: 9102

hold: 9103

NOTA: Digite o número exatamente conforme mostrado.

14 Clique em OK para fechar a caixa de diálogo Configurar o monitor de porta TCP/IP padrão.

## Conclusão de conexões IPX (Novell)

Conclua a configuração da conexão IPX (Novell) como segue:

- Configure a rede Novell e o servidor de arquivos para processar as tarefas de impressão do Fiery EXP50. O servidor de arquivos deve ser configurado com um servidor de impressão e uma conexão de impressão para o Fiery EXP50. Para conhecer os detalhes, consulte a documentação que acompanha o NetWare
- Prepare o Fiery EXP50 para a impressão IPX.
- Configure a conexão IPX no computador.

Antes de iniciar, instale os protocolos NetWare (Transporte compatível de NWLink IPX/SPX) e os serviços de cliente NetWare no computador com Windows 2000/XP/Server 2003.

PARA CONFIGURAR A IMPRESSÃO IPX (NOVELL) PARA WINDOWS 2000/XP/SERVER 2003

- Windows 2000: Clique duas vezes no ícone Meus locais de rede.
   Windows XP: Clique em Iniciar e, em seguida, em Meus locais de rede.
   Windows Server 2003: Clique em Iniciar e em Explorer e, em seguida, em Meus locais de rede.
- 2 Clique duas vezes em NetWare or Compatible Network (NetWare ou Rede compatível).

Uma lista de servidores NetWare é exibida.

| <b>√<sup>↓</sup> NetWa</b> r | e or Ca        | mpatible  | Ne   | twork             |                                       | _ 🗆 ×        |
|------------------------------|----------------|-----------|------|-------------------|---------------------------------------|--------------|
| <u>A</u> rquivo              | <u>E</u> ditar | Exibir    | Īt   | <u>F</u> avoritos | Ajuda                                 | <b>11</b>    |
|                              |                | ⇒         |      | t                 |                                       | »            |
| Voltar                       | Υ.             | Avançar   | Ŧ    | Acima             |                                       |              |
| Endereço                     | 💼 Net          | Ware or C | ompa | atible Netwo      | rk                                    | •            |
| Ycovina                      |                | 9         | qa   |                   | <b>?</b>                              | qa6          |
| P desktop4                   | 11-2           | · • • • • | qa_m | nain              | · • • •                               | qa7          |
| 🜳 desktop5                   | 00             | · • • • • | Aero |                   | · • • •                               | qa8          |
| 🜳 dt_qa_j                    |                | · • • •   | qa2  |                   | · • • •                               | qa-j2        |
| 🌳 efi                        |                | · • • •   | qa3  |                   | · · · · · · · · · · · · · · · · · · · | server1_tree |
| 🜳 net-dev                    |                | · • • •   | qa4  |                   |                                       | ts_efi       |
| 🕎 nw51_ye:                   | s_tree         | · • • •   | qa5  |                   |                                       | Color        |
| •                            |                |           |      |                   |                                       | Þ            |
| 50 objeto(s)                 |                |           |      |                   |                                       |              |

3 Clique duas vezes na Árvore NetWare ou no Servidor de arquivos em que o administrador de rede definiu uma conexão de impressão para o Fiery EXP50.

Pode ser necessário efetuar logon no servidor de arquivos para ver as conexões de impressão.

- 4 Clique duas vezes na conexão de impressão definida para o Fiery EXP50.
- 5 Se o servidor NetWare não tiver um driver adequado para o Fiery EXP50, será perguntado se você deseja configurar a impressora no computador. Clique em Sim.
- 6 Clique em OK para instalar o driver de impressora PostScript do Fiery EXP50.
- 7 Siga da etapa 6 à etapa 11 do procedimento "Para instalar o driver de impressora para Windows 2000/XP/Server 2003" na página 13.

Quando a instalação estiver concluída, uma nova janela de impressora é exibida com o nome da fila de impressão no servidor NetWare.

8 Selecione Propriedades no menu Arquivo e clique na guia Portas.

Verifique se a conexão com a fila do NetWare está relacionada e selecionada como uma porta para o Fiery EXP50.

| 🕈 Aero Prop                                                      | riedades                                                                                                    |                |                  |              |            | <u>?</u> × |
|------------------------------------------------------------------|----------------------------------------------------------------------------------------------------|----------------|------------------|--------------|------------|------------|
| Configur                                                         | ações do dispositivo                                                                                         | Status         | da impressora    | Dpções in    | staláveis  | Sobre      |
| Imprimir na(s                                                    | Lompartiinamento<br>ero<br>) porta(s) a seguir. Os doo<br>a livre selecionada.                               | cumentos serão | Avançado         | Gerenciament | o de cores | Segurança  |
| Porta                                                            | Descrição                                                                                                    | Impressora     |                  | <b>_</b>     |            |            |
| □ C:\Prog<br>□ LPT1:<br>□ COM1:<br>□ COM2:<br>□ COM3:<br>□ COM4: | gram Files PDF Port<br>Local Port<br>Serial Port<br>Serial Port<br>Serial Port<br>Serial Port<br>Serial Port | Ac             | robat Distiller  | _            |            |            |
| Adicional<br>Ativar su<br>Ativar po                              | porta Exclui                                                                                                 | porta          | Configurar porta |              |            |            |
|                                                                  |                                                                                                    |                | OK               | Cancelar     | Aplicar    | Ajuda      |

- 9 Clique na guia Geral e clique em Imprimir página de teste.
- 10 No campo Notas das tarefas da impressora, digite as informações de identificação do usuário e a da tarefa eclique em OK.

A Página de teste permanecerá relacionada na janela da fila até ser impressa.

O Fiery EXP50 sonda o servidor NetWare para obter as tarefas de impressão na conexão de impressão definida para o Fiery EXP50. Ao imprimir, os arquivos PostScript são transferidos para aquela conexão e transmitidos pela "porta" da fila para o Fiery EXP50.

## Conclusão das conexões IPP

Com o IPP (Internet Printing Protocol), as tarefas de impressão são enviadas para o Fiery EXP50 pela Internet.

**NOTA:** Os procedimentos de configuração do IPP são executados após a instalação dos drivers de impressora apropriados (consulte Instalação de drivers de impressora).

Antes de começar, execute os seguintes procedimentos:

• Verifique se o Fiery EXP50 está configurado para impressão TCP/IP e IPP.

Para obter mais informações, consulte Configuração e instalação.

• Especifique o destino de impressão no computador.

#### PARA CONFIGURAR A IMPRESSÃO IPP COM O WINDOWS 2000/XP/SERVER 2003

- 1 Windows 2000: Clique em Iniciar, selecione Configurações e, em seguida, Impressoras. Windows XP: Clique em Iniciar e escolha Impressoras e aparelhos de fax. Windows Server 2003: Clique em Iniciar, selecione Painel de controle e, em seguida, Impressoras e Aparelhos de fax.
- 2 Windows 2000/XP: Clique duas vezes no ícone Adicionar impressora e uma vez em Avançar. Windows Server 2003: Selecione Adicionar uma impressora e clique em Avançar.
- 3 Selecione a impressora de Rede e clique em Avançar.
- 4 Selecione Conectar-se a uma impressora na Internet ou na intranet. Digite um endereço IP ou o nome de computador no campo da URL.

O caminho da impressora é o endereço IP ou o nome DNS, seguido por ipp/print (para a fila Impressão) ou ipp/hold (para a fila Espera). Insira barras entre os elementos, por exemplo, http://10.10.150/ipp/print.

NOTA: A URL para a impressora não faz distinção entre maiúsculas e minúsculas.

| Assistente para adicionar impressora                                                                                                    |
|----------------------------------------------------------------------------------------------------|
| Localizar a impressora<br>Como deseja localizar a impressora?                                                                                                    |
| Se não souber o nome da impressora, você pode procurar por uma na rede.                                                                                                    |
| O que você deseja fazer?                                                                                                    |
| Digite o nome da impressora ou clique em 'Avançar' para procurar uma impressora     Nome:     Conectar-se a uma impressora na Internet ou na intranet     URL: http://10.11.151.29/ipp/print |
| < Voltar Avançar > Cancelar                                                                                                    |

5 Clique em Avançar.

A caixa de diálogo Conectar-se à impressora é exibida.

6 Clique em OK.

A caixa de diálogo Assistente para adicionar impressora é exibida.

7 Se estiver instalando a impressora PostScript pela primeira vez, siga o procedimento "Para instalar o driver de impressora para Windows 2000/XP/Server 2003" na página 13.

Se o driver de impressora já foi instalado no computador, selecione os nomes adequados nas listas Fabricantes e Impressoras e clique em OK.

- 8 Indique se deseja tornar o Fiery EXP50 a impressora padrão e clique em Avançar.
- 9 Clique em Concluir.

## **CONFIGURAÇÃO DAS OPÇÕES INSTALÁVEIS**

Após concluir a instalação do driver da impressora, é preciso configurar o Fiery EXP50 para as opções instaladas na impressora digital para permitir que o Fiery EXP50 aproveite as vantagens das opções da impressora digital. Configure as opções manualmente ou, para as conexões de rede TCP/IP, utilize o recurso Comunicação de duas vias para configurar as opções automaticamente.

## Configuração manual das opções instaláveis

Os procedimentos a seguir descrevem como configurar manualmente o Fiery EXP50 para as opções instaladas na impressora digital. Os procedimentos para todas as plataformas Windows são similares. As diferenças são observadas no texto. As opções instaláveis estão listadas na tabela a seguir.

| Opções instaláveis                           | Seleções                                                                       |
|----------------------------------------------|--------------------------------------------------------------------------------|
| GA Package                                   | Não instalado, Graphic Arts Package, Graphic Arts Package,<br>Premium Edition  |
| Alimentador                                  | Não instalado, SFM                                                             |
| Configuração do dispositivo<br>de acabamento | Não instalada, HCS, CSS, Bypass HCS, HCS - HCS, HCS - CSS,<br>HCS - Bypass HCS |

**NOTA:** Para obter mais informações sobre as configurações de impressão que utilizam essas opções, consulte *Opções de impressão*.

Quando você configura as opções instaláveis manualmente, assegure-se de fazer a correspondência com a configuração atual do Fiery EXP50 e da impressora digital. Caso contrário, as opções de impressão exibidas no driver da impressora podem não ser compatíveis com as opções de impressão realmente disponíveis.

PARA CONFIGURAR OPÇÕES MANUALMENTE

- 1 Windows 2000: Clique em Iniciar, selecione Configurações e, em seguida, Impressoras. Windows XP: Clique em Iniciar e escolha Impressoras e aparelhos de fax. Windows Server 2003: Clique em Iniciar, selecione Painel de controle e, em seguida, Impressoras e Aparelhos de fax.
- 2 Na janela Impressoras, selecione o ícone do driver de impressora do Fiery EXP50.
- 3 Selecione Propriedades no menu Arquivo.
- 4 Clique na guia Opções instaláveis.
- 5 Selecione uma opção instalável na lista Opções disponíveis.
- 6 Clique em Adicionar para mover a opção para a lista Opções instaladas.

| Aero Propriedades                                                                                                  |                 |                                                                                               | ? ×                    |
|----------------------------------------------------------------------------------------------------|-----------------|-----------------------------------------------------------------------------------------------|------------------------|
| Geral Compartilhamento Portas                                                                                      | Avançado        | Gerenciamento de cores                                                                        | Segurança              |
| Configurações do dispositivo Status                                                                                | s da impressora | Opções instaláveis                                                                            | Sobre                  |
| ByPass HCS<br>CSS<br>Fiery Graphic Arts Package<br>Fiery Graphic Arts Package, Premium Edition<br>HCS - Bypass HCS |                 |                                                                                               |                        |
| Opções instaladas:     Padrões                                                                                     | Endereço o      | cação de duas vias<br>le IP da impressora ou non<br>alizar driver do Fiery quanc<br>Atualizar | ne de DNS<br>lo aberto |
|                                                                                                    | ОК              | Cancelar Aplicar                                                                              | Ajuda                  |

7 Clique em OK.

# Configuração das opções instaladas e atualização das configurações das opções de impressão de forma automática

Caso uma rede TCP/IP esteja ativada, é possível atualizar automaticamente o driver de impressora para refletir as opções instaladas atualmente na impressora digital. Quando o driver de impressora é instalado pela primeira vez, as opções têm configurações padrão que foram definidas na Configuração do Fiery EXP50 ou no ColorWise Pro Tools. Ao atualizar o driver da impressora com o recurso Comunicação de duas vias, você permite que o driver de impressora recupere as configurações do Fiery EXP50.

O recurso Comunicação de duas vias também atualiza as opções de impressão ColorWise nas Configurações de cores para especialistas para refletir as configurações de cores atuais no Fiery EXP50. Para obter mais informações sobre as opções de impressão ColorWise, consulte *Impressão em cores*.

#### PARA ATIVAR A COMUNICAÇÃO DE DUAS VIAS

- 1 Windows 2000: Clique em Iniciar, selecione Configurações e, em seguida, Impressoras. Windows XP: Clique em Iniciar e escolha Impressoras e aparelhos de fax. Windows Server 2003: Clique em Iniciar, selecione Painel de controle e, em seguida, Impressoras e Aparelhos de fax.
- 2 Na janela Impressoras, selecione o ícone do driver de impressora do Fiery EXP50.
- 3 Selecione Propriedades no menu Arquivo.
- 4 Clique na guia Opções instaláveis.
- 5 Selecione Comunicação de duas vias.

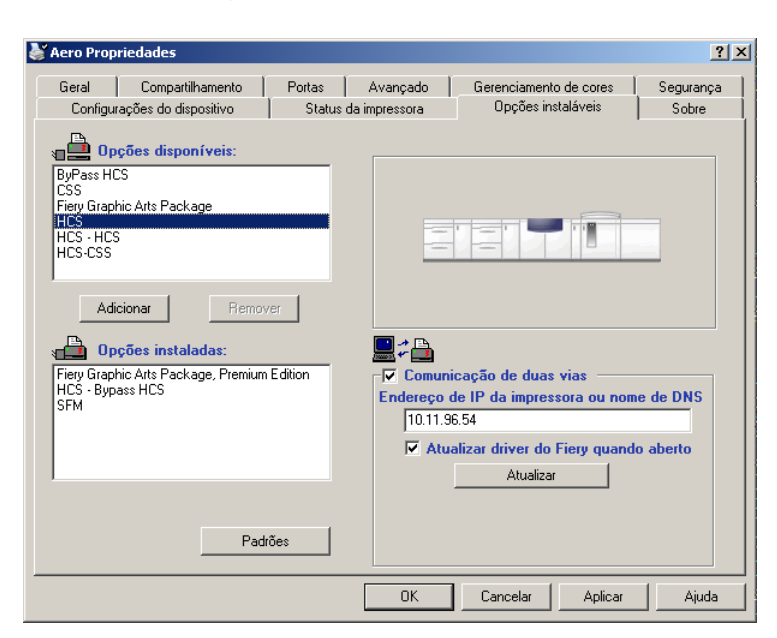

- 6 Digite o endereço IP ou o nome DNS do Fiery EXP50.
- 7 Para exibir as configurações padrão atuais da impressora quando o driver estiver aberto, selecione Atualizar driver do Fiery.

8 Clique em Atualizar.

**NOTA:** Para confirmar a atividade da Comunicação de duas vias, clique na guia Sobre e verifique se o nome do Fiery EXP50 e outras informações do servidor são exibidas.

9 Para receber uma notificação por e-mail depois que a tarefa tiver sido impressa, selecione Enable E-mail Notification e digite o endereço de e-mail para o qual uma notificação será enviada.

Você receberá notificação por e-mail sobre quaisquer erros que ocorram durante a impressão.

**NOTA:** Enable E-mail Notification (Ativar notificação por e-mail) é exibido apenas se Email Service (Serviço de e-mail) for ativado na instalação. Para obter mais informações, consulte *Configuração e instalação*.

- 10 Clique na guia Avançado e desmarque a opção Ativar recursos avançados de impressão.
- 11 Clique em OK.

## **UTILITÁRIOS DE IMPRESSÃO**

Você pode instalar os seguintes utilitários de impressão DVD do software do usuário:

- Job Monitor
- Printer Delete Utility
- Mail Port

**NOTA:** O Job Monitor é automaticamente instalado quando você instala o driver de impressora em seu computador. Para utilizar o Job Monitor, primeiro é necessário ativá-lo no driver da impressora. (Para obter mais informações, consulte a página 30.)

## Configuração da conexão do Job Monitor

Utilize o Job Monitor para monitorar o status de servidores do Fiery EXP50 e exibir informações sobre as tarefas de impressão enviadas a eles.

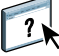

Para obter informações sobre como usar o Job Monitor, consulte sua Ajuda.

#### PARA CONFIGURAR A CONEXÃO COM OS SERVIDORES FIERY EXP50

- 1 Windows 2000: Clique em Iniciar, selecione Configurações e, em seguida, Impressoras. Windows XP: Clique em Iniciar e escolha Impressoras e aparelhos de fax. Windows Server 2003: Clique em Iniciar, selecione Painel de controle e, em seguida, Impressoras e Aparelhos de fax.
- 2 Na janela Impressoras, selecione o ícone do driver de impressora PostScript do Fiery EXP50.
- 3 Selecione Propriedades no menu Arquivo.
- 4 Clique na guia Avançado e desmarque a opção Ativar recursos de impressão avançados.
- 5 Clique na guia Status da impressora.

#### 6 Clique em Executar Job Monitor.

O Job Monitor abre uma janela de serviço na tela e estabelece uma conexão com o Fiery EXP50. Se tiver instalado e configurado drivers de impressora para mais de uma impressora digital, o Job Monitor automaticamente estabelecerá conexões com todos os servidores Fiery EXP50.

| Imprimir Excluir Ajuda<br>Status V Norm<br>V AERO 1<br>Em espera JobMoo<br>Em espera Test Po | e da tarefa  <br>nitor.fm C<br>nge C | Hora de entrada<br>18/04/06 2:23:3<br>18/04/06 2:23:3 | Cópias |
|----------------------------------------------------------------------------------------------|--------------------------------------|-------------------------------------------------------|--------|
| Status V Norm<br>AERO 1<br>Em espera JobMo<br>Em espera Test Pr                              | e da tarefa<br>nitor.fm C<br>age C   | Hora de entrada<br>18/04/06 2:23:3<br>18/04/06 2:23:3 | Cópias |
| AERO 1     Em espera JobMo     Em espera Test Pi                                             | nitor.fm (<br>Ige (                  | 08/04/06 2:23:3<br>08/04/06 2:23:3                    |        |
| Em espera JobMo<br>Em espera Test Pa                                                         | nitor.fm C<br>age C                  | 08/04/06 2:23:3<br>08/04/06 2:23:3                    |        |
|                                                                                              |                                      |                                                       |        |
|                                                                                              |                                      |                                                       |        |

- 7 Clique em Atualizar na guia Status da impressora.
- 8 Clique em OK para fechar a janela Propriedades.

O ícone do Job Monitor ( 🚍 ) aparece na área de trabalho e na barra de tarefas do Windows no seu computador.

## Utilitários de impressão, instalação

Todas as instalações de software do usuário em um computador Windows é feita através do Master Installer (Instalador mestre). Os procedimentos em *Utilitários* descrevem a instalação pelo DVD do software do usuário ou pela rede.

#### 1 Servidor

## Utilização do utilitário Printer Delete

O Printer Delete Utility é instalado e utilizado localmente, portanto é necessário conectar-se ao Fiery EXP50 antes de usar o software.

#### PARA USAR O PRINTER DELETE UTILITY

- 1 Clique em Iniciar, selecione Programas e, em seguida, Fiery.
- 2 Clique em FieryPrinterDeleteUtility.

A caixa de diálogo Ferramenta de desinstalação do driver do Fiery é exibida. Todos os drivers de impressora do Fiery EXP50 encontrados no computador estão relacionados.

| 🔀 Ferramenta de desinstalação do driver do Fiery 📃 🔲 🗙   |
|----------------------------------------------------------|
| Selecione uma impressora:                                |
| Nenhuma impressora EFI encontrada                        |
| Arquivos do driver:<br>Nenhuma impressora EFI encontrada |
|                                                          |
| Sair Sobre Excluir Electronics                           |

- 3 Para excluir uma impressora, selecione o nome da impressora e clique em Excluir.
- 4 Clique em OK para excluir o driver de impressora selecionado.
- 5 Clique em OK para reiniciar ou para excluir outro driver de impressora, clique em Cancelar para voltar para a caixa de diálogo Ferramenta de desinstalação do driver do Fiery. Após concluir a exclusão dos drivers de impressora, reinicie o computador.

## Configuração da conexão do Mail Port

O Mail Port permite imprimir e controlar o Fiery EXP50 remotamente. As tarefas são enviadas para o Fiery EXP50 na forma de anexos de e-mail. Configure a impressão de e-mail em computadores Windows adicionando o software Mail Port como uma porta de impressora.

É preciso configurar o E-mail Service no Fiery EXP50 para utilizar o Mail Port. Para configurar o E-mail Service, consulte *Configuração e instalação*. Depois de configurar o E-mail Service, instale o Mail Port a partir do DVD do software do usuário em seu computador com Windows e adicione uma porta.

NOTA: Os procedimentos a seguir são semelhantes para todas as plataformas Windows.

#### PARA CONFIGURAR A CONEXÃO DO MAIL PORT

Avançar.

- 1 Windows 2000: Clique em Iniciar, selecione Configurações e, em seguida, Impressoras. Windows XP: Clique em Iniciar e escolha Impressoras e aparelhos de fax. Windows Server 2003: Clique em Iniciar, selecione Painel de controle e, em seguida, Impressoras e Aparelhos de fax.
- 2 Windows 2000: Na janela Impressoras, clique duas vezes no ícone Adicionar impressora e clique em Avançar. Windows XP: Na janela Impressoras e aparelhos de fax, clique em Adicionar impressora e depois em Avançar. Windows Server 2003: Clique em Iniciar, selecione Adicionar impressora e, em seguida, em
- 3 Especifique Imprimir usando uma impressora local e clique em Avançar.
- 4 Selecione Criar uma nova porta, escolha EFI Fiery Mail no menu Tipo e clique em Avançar.

| Assistente<br>Selecio<br>Os | Assistente para adicionar impressora<br>Selecione a porta de impressão<br>Os computadores se comunicam com as impressoras através de portas. |                                                                                           |                   |                   |          |  |  |  |
|-----------------------------|----------------------------------------------------------------------------------------------------|-------------------------------------------------------------------------------------------|-------------------|-------------------|----------|--|--|--|
| Sele<br>cria<br>C           | Selecione a porta de impressora desejada. Se a porta não estrver na lista, você pode<br>criar uma nova porta.<br>C Usar a seguinte porta:    |                                                                                           |                   |                   |          |  |  |  |
|                             | Port                                                                                                    | Descrição                                                                                 | Impressora        |                   |          |  |  |  |
|                             | LPT1:<br>LPT2:<br>LPT3:<br>COM1:<br>COM2:<br>COM2:                                                                                           | Printer Port<br>Printer Port<br>Printer Port<br>Serial Port<br>Serial Port<br>Serial Port |                   |                   |          |  |  |  |
|                             | Observação:<br>com uma impr                                                                                                    | a maioria dos computadore<br>essora local.                                                | es usa a porta LF | PT1: para se comu | inicar   |  |  |  |
| ۲                           | Criar uma nov                                                                                                    | a porta:                                                                                  |                   |                   |          |  |  |  |
|                             | Tipo:                                                                                                    | EFI Fiery Mail                                                                            |                   |                   |          |  |  |  |
|                             |                                                                                                    |                                                                                           | < Voltar          | Avançar≻          | Cancelar |  |  |  |

5 Na caixa de diálogo Adicionar porta, digite as informações básicas necessárias para configurar a porta de e-mail.

| Adicionar porta                                |          | ? × |
|------------------------------------------------|----------|-----|
| Endereço de e-mail do Fiery                    |          |     |
| I                                              |          |     |
| _ <u>S</u> ervidor de correio de saída (SMTP)— |          |     |
| <u>A</u> vançado                               | Cancelar | DK  |

- Endereço de e-mail do Fiery: Digite o endereço de e-mail do Fiery EXP50.
- Servidor de correio de saída: Digite o nome ou o endereço IP do servidor SMTP da port a ser utilizada.
- 6 Clique em Avançado.

A caixa de diálogo Configuração da porta de e-mail é exibida.

| Configuração da porta de e-mail                                                                                                  | ? | × |
|----------------------------------------------------------------------------------------------------|---|---|
| Servidor Fiery<br>Endereço de e-mail: QA1@efi.com<br>Eila: Print                                                                 | - |   |
| Servidor de correio de saída (SMTP)<br>Nome do servidor: MaiServer@company.com Porta: 25<br>Do endereço: unknown@unknown.unknown |   |   |
| Opções<br>✓ Que <u>b</u> rar mensagens maiores que 1024 kB (64kB - 1024kB)<br>✓ Mensagens de status do Fiery                     |   |   |
| Cancelar OK                                                                                                    |   | ٦ |

7 Digite as informações a seguir.

Para o Servidor Fiery:

- Endereço de e-mail: O endereço de e-mail digitado para o Fiery EXP50 é exibido aqui.
- Fila: A conexão de impressão no Fiery EXP50 que você deseja.

Para o Servidor de correio de saída (SMTP):

- Nome do servidor: O servidor SMTP a ser usado.
- Do endereço: O endereço do remetente a ser inserido no e-mail.

Para as Opções:

- Quebrar mensagens maiores que: Se você selecionar esta opção, especifique o tamanho máximo de uma única mensagem de e-mail. Se uma tarefa ultrapassar esse tamanho, ela será dividida em múltiplas mensagens, que não excedam esse tamanho individualmente, e enviada para o Fiery EXP50. O Fiery EXP50 combinará automaticamente todas as mensagens divididas na tarefa de impressão original para ser impressa.
- Mensagens de status do Fiery: Ao selecionar esta opção, o Fiery EXP50 enviará relatórios de status das tarefas impressas por e-mail.
- 8 Clique em OK.

A caixa de diálogo Assistente para adicionar impressora é exibida.

9 Clique em Avançar e siga as instruções na tela para instalar o driver de impressora para o seu computador Windows.

## Utilização do E-mail Service

O E-mail Service permite controlar o Fiery EXP50 utilizando a infra-estrutura de e-mail atual, imprimir para locais remotos e desviar de firewalls. O E-mail Service não é específico do aplicativo. Você pode usar qualquer infra-estrutura de e-mail.

Com o E-mail Service, é possível enviar tarefas para o Fiery EXP50como anexos de e-mail.

Use o E-mail Service da seguinte maneira:

- Imprimir e gerenciar tarefas de impressão utilizando um cliente de e-mail.
- Imprimir com o Mail Port.
- Digitalizar usando Scan to E-mail.

## Como funciona o E-mail Service

Para configurar o E-mail Service, consulte Configuração e instalação.

Para imprimir com um cliente de e-mail, envie o arquivo como anexo de e-mail. O E-mail Service extrai o arquivo e o envia para o Fiery EXP50. O anexo pode estar em qualquer formato que o Fiery EXP50 reconheça (PostScript, PDF ou TIFF).

NOTA: O E-mail Service não processa arquivos com extensões .vbs, .exe ou .bat.

Para imprimir com o Mail Port, primeiro configure-o conforme descrito em "Configuração da conexão do Mail Port" na página 33. Em seguida, ao selecionar a impressora conectada ao Mail Port para imprimir a partir de um aplicativo, a tarefa é enviada ao Fiery EXP50 por e-mail.

O E-mail Service tem suporte para o recurso Scan to E-mail, assim é possível digitalizar um documento e enviá-lo para um endereço de e-mail como um anexo ou uma URL. Para obter mais informações sobre o Scan to E-mail, consulte *Utilitários*.

O Fiery EXP50 suporta livros de endereços internos. Os administradores podem extrair, adicionar, excluir e limpar entradas dos livros de endereços enviando solicitações via e-mail. Para obter mais informações sobre livros de endereços, consulte *Configuração e instalação*.

#### Impressão utilizando um cliente de e-mail

Com o seu aplicativo de correio eletrônico, é possível enviar tarefas de impressão ao Fiery EXP50 como anexo de e-mail. Ao enviar um anexo via e-mail, o E-mail Service extrairá o arquivo e o enviará para a Fila Impressão do Fiery EXP50. O formato do arquivo deve ser um dos formatos aceitos pelo Fiery EXP50.

Por padrão, qualquer pessoa pode imprimir com um cliente de e-mail, a menos que o Administrador tenha configurado o Livro de endereços Impressão. Se o livro de endereços Impressão foi configurado e o seu endereço de e-mail não estiver incluído, não será possível enviar arquivos para o Fiery EXP50 via e-mail. Para obter mais informações sobre livros de endereços, consulte *Configuração e instalação*.

NOTA: As filas Espera e conexão Direta não são aceitas pelo recurso cliente de e-mail.

NOTA: As ilustrações a seguir descrevem o aplicativo de e-mail Microsoft Outlook.

PARA IMPRIMIR UTILIZANDO UM CLIENTE DE E-MAIL

- 1 Abra seu aplicativo de e-mail.
- 2 Digite o endereço de e-mail do Fiery EXP50 na linha Para:.
- 3 Digite algum texto na linha Assunto ou deixe-a em branco.
- 4 Anexe o arquivo que deseja imprimir.

O anexo pode estar em qualquer formato que o Fiery EXP50 reconheça (PostScript, PDF ou TIFF).

**NOTA:** Se o anexo exceder o limite de tamanho de arquivo definido pelo administrador do sistema, o e-mail não será enviado.

| 👔 Notes   |                |          |             |            |                     |                         |                    |              |              | _ 🗆 ×    |
|-----------|----------------|----------|-------------|------------|---------------------|-------------------------|--------------------|--------------|--------------|----------|
| Arquivo   | <u>E</u> ditar | Exibir   | Inserir     | Formatar   | <u>F</u> erramentas | <u>M</u> ensagem        | Ajuda              |              |              | <b>E</b> |
| Enviar    |                | X        | Conier.     | 2<br>Coler | ≌⊂)<br>Deofazer     | <u>Ø</u> √<br>Verificar | ABC<br>Outcorrefie | ()<br>Anever | ↓ <b>!</b> • | »        |
| Para:     | 012012         | 23@admi  | ncorp.com   | 600101     | 0.03020             | Veniedr                 | onogiona (         | Anova        | THORAGE      |          |
| Cc:       |                |          |             |            |                     |                         |                    |              |              |          |
| Assunto:  | Notes          |          |             |            |                     |                         |                    |              |              |          |
| Anexar:   | Ex             | ample.po | df (876 K.B | )          |                     |                         |                    |              |              |          |
| Arial     |                | •        | 10 💌        | I, N       | ISA                 | i∃ I∃ €                 | ≓⊈∣≞               | ± 1 🖬        | - 🐁 🖃        |          |
| Notoo fr  | m la at        | un oko'  |             | totion     |                     |                         |                    |              |              | *        |
| NOLES III | ini last       | Weeks    | s preseri   | tation.    |                     |                         |                    |              |              |          |
| POF       | 'n             |          |             |            |                     |                         |                    |              |              |          |
| Exampl    | ⊒<br>e.pdf     |          |             |            |                     |                         |                    |              |              |          |
|           |                |          |             |            |                     |                         |                    |              |              |          |
|           |                |          |             |            |                     |                         |                    |              |              |          |
|           |                |          |             |            |                     |                         |                    |              |              | -        |
|           |                |          |             |            |                     |                         |                    |              |              |          |

5 Como opção, você pode digitar o texto no corpo da mensagem. Esse texto é impresso com o arquivo.

**NOTA:** Não há suporte para mensagens de e-mail no formato HTML, assim pode ser que elas não sejam impressas do modo como são exibidas na estação de trabalho remota. Envie as mensagens de e-mail no formato texto sem formatação.

6 Envie o e-mail.

O arquivo será enviado para o Fiery EXP50 e a tarefa será impressa. Assim que o Fiery EXP50 receber a tarefa, uma notificação é enviada a você por e-mail informando que a tarefa de impressão foi aceita. A mensagem incluirá uma identificação (ID) para a tarefa. Use a ID da tarefa para gerenciá-la com o Job Control (consulte a próxima seção). A notificação por e-mail indicará quaisquer erros presentes na impressora digital.

Assim que a tarefa for impressa, uma segunda notificação é enviada a você por e-mail, indicando o êxito da impressão.

**NOTA:** Se você enviar um arquivo TIFF compactado utilizando G3MH ou G4MMR, o arquivo será impresso corretamente, mas nenhuma notificação por e-mail será enviada.

Use o Job Control (Controle de tarefa) para verificar se sua tarefa foi impressa corretamente.

#### Job Control

Você pode gerenciar suas tarefas de impressão enviando comandos para o Fiery EXP50 por email. Pode-se cancelar uma tarefa, verificar um status e solicitar ajuda para uma tarefa. Uma vez enviado um comando, o Fiery EXP50 retorna uma resposta via e-mail.

#### PARA GERENCIAR TAREFAS DE IMPRESSÃO COM O JOB CONTROL

- 1 No aplicativo de e-mail, digite o endereço de e-mail do Fiery EXP50 na linha Para:.
- 2 Digite um dos seguintes comandos do Job Control na linha Assunto:

Para verificar o status de uma tarefa, digite #JobStatus <ID\_trabalho> na linha Assunto.

Você receberá uma resposta a essa consulta de status. Somente o administrador ou quem enviou a tarefa pode fazer uma consulta de status.

#### Para cancelar uma tarefa, digite #CancelJob<ID\_tarefa> na linha Assunto.

Uma notificação indicando que a tarefa foi cancelada e não foi impressa pelo Fiery EXP50 será recebida. Somente o administrador ou quem enviou a tarefa tem autoridade para cancelá-la.

#### Para obter ajuda, digite #Help na linha Assunto.

Uma resposta via e-mail será recebida contendo links para cancelar tarefas, verificar status, pesquisar e gerenciar livros de endereços. Clique em quaisquer um dos links para executar um comando do Job Control.

#### Impressão com o Mail Port

Assim que configurar o Mail Port, imprima por e-mail como em qualquer outro método de impressão. Nenhuma etapa adicional será necessária.

NOTA: Ao imprimir com o Mail Port, não há suporte para conexão Direta.

PARA IMPRIMIR COM O MAIL PORT

- 1 Selecione Imprimir no aplicativo.
- 2 Verifique se o Fiery EXP50 está selecionado como sua impressora e se o Mail Port está instalado noFiery EXP50.
- 3 Clique em Propriedades.
- 4 Clique na guia Impressão do Fiery.

| 崣 Preferências de impressão                                      | <u>? ×</u>                                                            |
|------------------------------------------------------------------|-----------------------------------------------------------------------|
| Layout Papel/qualidade 💈 Impressão do Fiery Status da impressora | PostScript Sobre                                                      |
| Cópias Modelos de trabalho                                       | Atalhos<br>Tamanho da p Origem do papel<br>LA4 LSeleção<br>automática |
| ► Destino                                                        | Midia de impreDuplex                                                  |
| Origem do papel                                                  | 81-105gm2 impressora                                                  |
| ► Layout                                                         |                                                                       |
| Marcas d'água                                                    |                                                                       |
| ➤ ColorWise                                                      |                                                                       |
| ➤ Relatório                                                      |                                                                       |
| ► Deslocamento da imagem                                         |                                                                       |
| Qualidade da imagem                                              |                                                                       |
| ► Acabamento                                                     |                                                                       |
| ► FreeForm                                                       | Impressora Acabamento                                                 |
| ► Impressão de dados variáveis (VDP)                             | XEROX。                                                                |
|                                                                  | OK Cancelar Ajuda                                                     |

5 Defina as opções de impressora e clique em OK.

Para definir opções utilizando o driver de impressão, consulte "Configuração das opções e impressão" na página 40.

6 Clique em OK novamente para enviar sua tarefa para o Fiery EXP50.

Se o anexo exceder o limite de tamanho do arquivo definido no aplicativo, ele é dividido em várias mensagens.

## **I**MPRESSÃO

Este capítulo descreve como imprimir no Fiery EXP50. Você pode imprimir a partir de um computador com o Windows em rede ou de um computador utilizando a impressão Windows (WINS). Também é possível imprimir para um arquivo que possa ser impresso em um local remoto (consulte "Salvamento de arquivos para imprimir em um local remoto" na página 50). Adicionalmente a esses métodos, você pode descarregar determinados tipos de arquivos para o Fiery EXP50 usando a WebTool Impressão (consulte *Utilitários*) ou Downloader (consulte *Utilitários*), e imprimir documentos usando Hot Folders (uma opção) (consulte *Utilitários*) e E-mail Services (consulte "Utilização do E-mail Service" na página 35).

Para obter informações sobre como configurar o ambiente Windows para imprimir em servidores Windows conectados ao Fiery EXP50, consulte *Configuração e instalação*. Para obter informações sobre como conectar com o Fiery EXP50 em rede, consulte Configuração das conexões de impressão. Para obter mais informações sobre como instalar os drivers de impressora, consulte Instalação de drivers de impressora.

## Impressão a partir de aplicativos

Após instalar o driver de impressora do Fiery EXP50 e configurar a porta adequada, é possível imprimir diretamente da maioria dos aplicativos Windows. Configure as opções de impressão da tarefa e selecione o comando Imprimir no aplicativo.

Para obter ótimos resultados de impressão de aplicações específicas, consulte *Impressão em cores* e *Referência de cores Fiery*.

#### Configuração das opções e impressão

Para imprimir a partir de todas as plataformas Windows, instale o driver de impressora PostScript correspondente. Para obter instruções, consulte Instalação de drivers de impressora. Os drivers estão incluídos no DVD do software do usuário e no Fiery EXP50.

No Windows 2000/XP/Server 2003, configure as opções na guia Avançado do driver de impressora depois que a instalação for concluída, conforme descrito na página 13.

Uma vez instalados o driver de impressora e os arquivos de descrição da impressora, é possível especificar as configurações de impressão de uma tarefa em particular e imprimir com o Fiery EXP50. Também é possível especificar as configurações de impressão padrão usando o driver.

Se você imprimir em uma impressora virtual, talvez não seja possível definir algumas opções de impressão, dependendo de como a impressora virtual está configurada.

Para imprimir de aplicativos Windows em um computador conectado a um servidor de impressão, o servidor deverá ser Novell NetWare, Windows 2000/Server 2003, ou UNIX. Para obter mais informações, consulte *Configuração e instalação*.

Os procedimentos a seguir explicam como utilizar o driver de impressora para especificar opções de impressão. Para obter informações sobre as opções de impressão específicas, consulte *Opções de impressão*.

**NOTA:** Os procedimentos a seguir exibem ilustrações do Windows 2000.

Para definir as opções de impressão de uma tarefa específica no Windows utilizando o driver de impressora

- 1 Selecione Imprimir no aplicativo.
- 2 Selecione o Fiery EXP50 como sua impressora e clique em Propriedades.
- 3 Clique na guia Impressão do Fiery.

| Preferências de impressão                                                                                      | <u>? ×</u>                                                                                                    |
|----------------------------------------------------------------------------------------------------|----------------------------------------------------------------------------------------------------|
| Layout Papel/qualidade \$ Impressão do Fiery Status da impressoa<br>Cópias Modelos de trabalho 1<br>1          | PotScript Sobre  <br>Atalhos 3<br>Tamanho dap Origem do papel<br>LA Seleção<br>automática<br>Mídia de impre Duplex<br>Não cuché Ladão da<br>811-105m2 impresora |
| Layout      Marcas d'água      ColorWrise      Relatório      Desilocamento da imagem      Qualidade da imagem |                                                                                                    |
| Acabamento     FreeForm     A     Impressão de dados variáveis (VDP)     5                                     | Impressora Acabamento                                                                                                    |

A guia Impressão do Fiery funciona como centro de controle para todas as funções de impressão utilizadas com maior freqüência.

NOTA: Para obter uma lista completa de opções de impressão, consulte Opções de impressão.

- 1 Modelos de tarefas, consulte a Ajuda
- 2 Barras de opções de impressão
- 3 Atalhos, consulte a Ajuda
- 4 Clique para exibir todas as opções de impressão
- 5 Clique para ocultar todas as opções de impressão

4 Clique na barra de opções de impressão ColorWise e especifique as opções do perfil de cores para a tarefa.

Na área Modo de impressão, selecione o modo de cor da tarefa. Para utilizar recursos avançados de gerenciamento de cores, como, por exemplo, Estilo processamento, clique em Configurações avançadas e vá para a etapa 5. Caso contrário, vá para etapa 7.

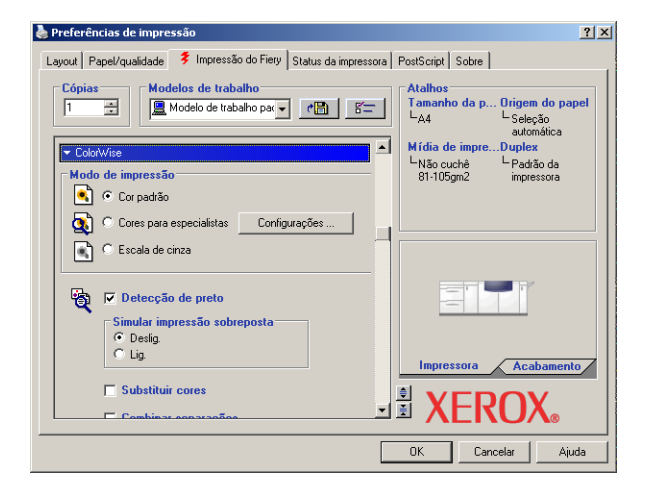

5 Na caixa de diálogo Configurações de cores para especialistas, clique em Atualizar para exibir as configurações atuais do Fiery EXP50.

Se o botão Atualizar não aparecer, assegure-se de que a opção Comunicação de duas vias esteja selecionada, conforme descrito em "Configuração das opções instaladas e atualização das configurações das opções de impressão de forma automática" na página 28.

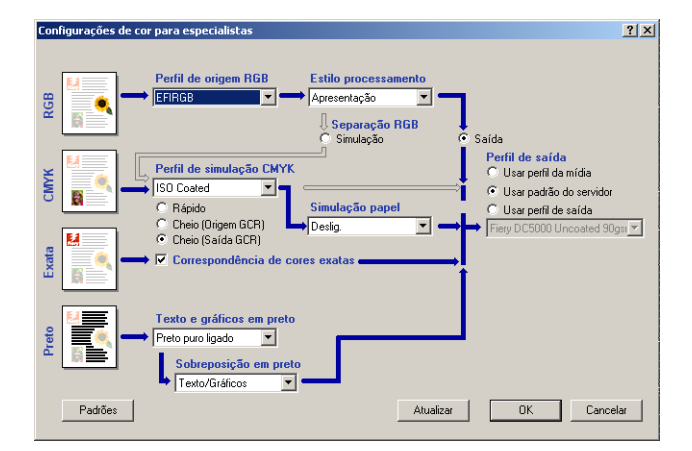

- 6 Especifique as configurações de cores da tarefa de impressão atual e clique em OK.
- 7 Clique na barra de opções de impressão Informações do proprietário.

8 Digite as informações no campo Notas.

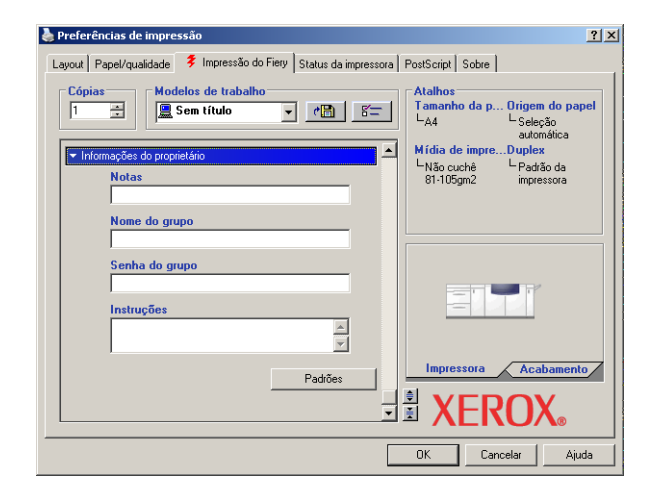

As informações digitadas nesse campo podem ser visualizadas e editadas pelo operador na Command WorkStation e também aparecem no Registro de tarefas.

Para obter mais informações sobre Command WorkStation, consulte Utilitários.

#### 9 Digite um nome de conta no campo Nome do grupo.

O Nome do grupo aparece no Registro de tarefas. O nome da conta é definido pelo administrador para fins de gerenciamento. Para obter o nome da conta, consulte o administrador.

#### 10 Digite uma senha no campo Senha do grupo.

A Senha do grupo é mostrada no Registro de tarefas, mas está criptografada. A senha é definida pelo administrador para fins de gerenciamento. Para obter a senha, consulte o administrador.

Se o nome da conta e a senha digitados coincidirem com aqueles definidos pelo administrador, sua tarefa será impressa. Caso contrário, um erro será gerado e a tarefa será colocada na fila de tarefas impressas.

O administrador ou operador pode editar o nome e a senha do grupo a partir da caixa de diálogo Propriedades da tarefa da Command WorkStation. O Nome do grupo aparece no campo Notas 2 da tarefa no Registro de tarefas.

**NOTA:** As opções Nome do grupo e Senha do grupo não estão disponíveis quando você imprime para a conexão Direta.

#### 11 No campo Instruções, digite as instruções referentes à tarefa para o operador.

Essas instruções são exibidas na Command WorkStation, mas não aparecem no Registro de tarefas. Elas podem ser editadas pelo operador.

12 Clique nas barras de opções de impressão restantes para especificar as configurações apropriadas para a tarefa de impressão e clique em OK.

Para encontrar rapidamente uma opção de impressão, mova o cursor lentamente sobre as barras de opções de impressão. Uma mensagem é exibida para cada barra de opções de impressão mostrando as opções disponíveis.

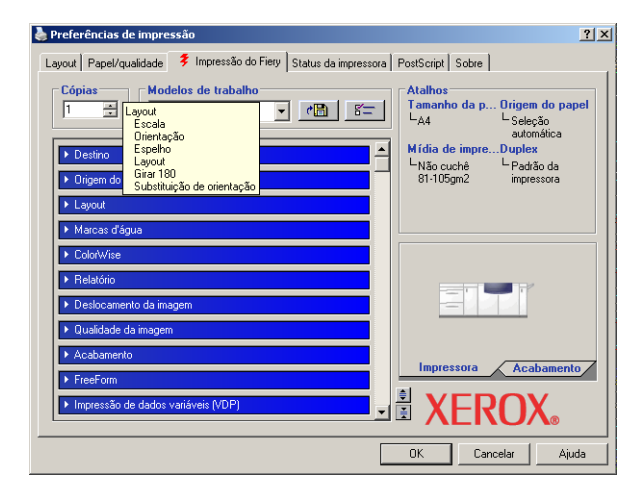

Tais opções de impressão são específicas do Fiery EXP50 e da impressora digital. Elas substituem as definições na Configuração da impressora do Fiery EXP50, mas podem ser alteradas da Command WorkStation. Para obter mais informações sobre essas opções e substituições, consulte *Opções de impressão*. Para obter mais informações sobre Command WorkStation, consulte *Utilitários*.

Algumas opções de impressão estão disponíveis apenas quando determinada opção instalável está configurada. Para obter informações sobre como configurar as opções instaláveis, consulte Configuração das opções instaláveis.

Se você escolher o padrão da impressora, a tarefa será impressa de acordo com as definições especificadas na Configuração. Para obter mais informações, consulte *Opções de impressão*.

**NOTA:** Se você especificar configurações de impressão incompatíveis, a caixa de diálogo Conflito fornecerá instruções para solucionar o conflito.

#### 13 No aplicativo, clique em OK para enviar a tarefa de impressão.

Verifique se o Fiery EXP50 está selecionado como impressora ativa.

**NOTA:** Algumas opções de impressão selecionáveis de um aplicativo ou recursos de impressão Adobe PS são similares às opções de impressão específicas do Fiery EXP50 e da impressora digital. Nesses casos, utilize as opções de impressão específicas do Fiery EXP50 e da impressora digital. Essas opções aparecem na guia Impressão do Fiery. O aplicativo ou o driver de impressora Adobe PS pode não configurar o arquivo adequadamente para impressão no Fiery EXP50, causando erros inesperados e aumentando o tempo de processamento.

**NOTA:** Com o recurso Notificação por e-mail ativado no driver da impressora, como descrito em "Para ativar a Comunicação de duas vias" na página 28, é possível receber uma notificação por e-mail após a impressão da tarefa ou quando ocorrem erros de impressão.

Para definir opções de impressão padrão para tarefas de impressão no Windows utilizando o driver de impressora Adobe ou Microsoft Postscript

- 1 Windows 2000: Clique em Iniciar, selecione Configurações e, em seguida, Impressoras. Windows XP: Clique em Iniciar e escolha Impressoras e aparelhos de fax. Windows Server 2003: Clique em Iniciar, selecione Painel de controle e, em seguida, Impressoras e Aparelhos de fax.
- 2 Clique com o botão direito do mouse no ícone do Fiery EXP50 e selecione Preferências de impressão.
- 3 Se a guia Impressão do Fiery não estiver exibida, clique nela.

| Preferências de impressão                                         | <u>? ×</u>                                                                                                    |
|-------------------------------------------------------------------|----------------------------------------------------------------------------------------------------|
| Layout Papel/qualidade 💈 Impressão do Fiery Status da impressora  | PostScript Sobre                                                                                                    |
| Cópias Modelos de trabalho                                        | Atalhos<br>Tamanho da p Origem do papel<br>LA Seleção<br>automática<br>Mídia de impreDuplex<br>LNão cuché LPadião da<br>81-105m2 impressora |
| <ul> <li>≻ Layout</li> <li>&gt; Marcas d'água</li> </ul>          |                                                                                                    |
| ► ColorWise                                                       |                                                                                                    |
| <ul> <li>▶ Relatório</li> <li>▶ Deslocamento da imagem</li> </ul> |                                                                                                    |
| ▶ Qualidade da imagem                                             |                                                                                                    |
| Acabamento     FreeForm                                           | Impressora Acabamento                                                                                                    |
| ► Impressão de dados variáveis (VDP)                              | XEROX.                                                                                                    |
|                                                                   | OK Cancelar Ajuda                                                                                                    |

- 4 Especifique as configurações padrão para a tarefa de impressão, conforme a descrição na página 41.
- 5 Clique em OK para fechar a caixa de diálogo.

# Acesso às opções de impressão sem abrir as barras de opções de impressão

Você também pode acessar e alterar as definições das opções de impressão clicando com o botão direito do mouse nas barras de opções de impressão. Ao clicar com o botão direito em uma barra de opções de impressão, uma lista de opções de impressão é exibida e você pode alterar as definições da lista para a tarefa de impressão.

#### PARA ACESSAR AS OPÇÕES DE IMPRESSÃO SEM ABRIR AS BARRAS DE OPÇÕES DE IMPRESSÃO

- 1 Abra a guia Impressão do Fiery.
- 2 Clique com o botão direito em uma barra de opções de impressão.

Uma lista das opções de impressão é exibida.

3 Clique ou mova e mantenha o cursor sobre a opção que deseja alterar.

As configurações disponíveis são exibidas.

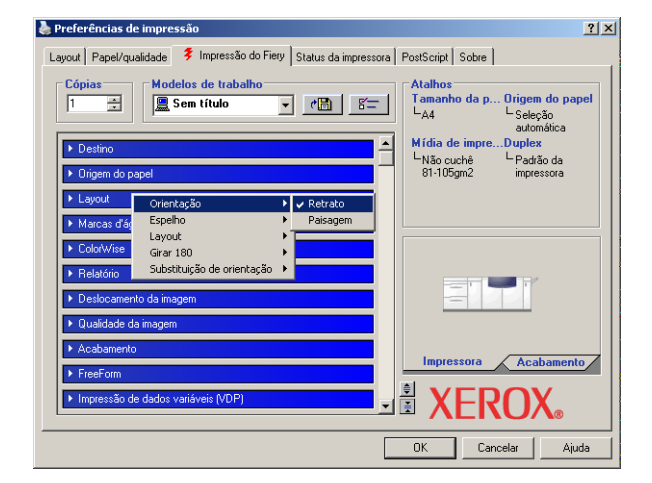

4 Clique em uma configuração.

**NOTA:** Para as opções com campos de texto, tais como Nome do grupo e Notas, você deve clicar e abrir as barras de opções de impressão para acessá-las.

## Definição e impressão de tamanhos de páginas personalizados

Com os tamanhos de páginas personalizados, é possível definir as dimensões de uma página impressa. Depois de definir um tamanho de página personalizado, você pode utilizá-lo com o aplicativo sem ter de redefini-lo a cada impressão. Ao criar tamanhos de páginas personalizados, especifique as dimensões da largura de forma que correspondam ao lado menor da tarefa e especifique as dimensões da altura de forma que correspondam ao lado maior da tarefa. A configuração dos tamanhos de páginas personalizados deve ser especificada dessa maneira, independentemente das configurações de orientação do aplicativo.

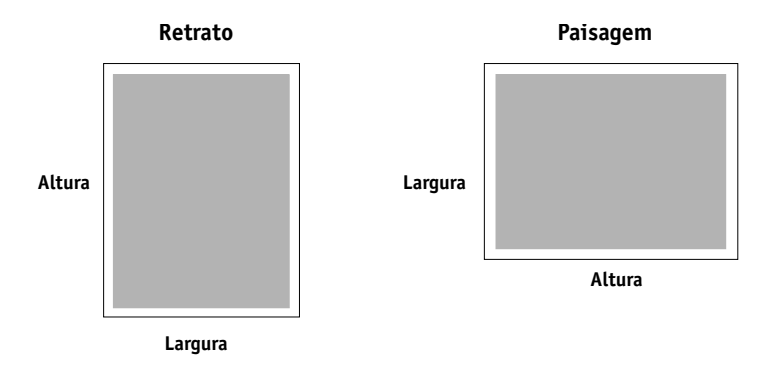

NOTA: Os tamanhos de páginas personalizados não são suportados em tarefas de Imposição.

Quando definir ou editar um tamanho de página personalizado ou imprimir a tarefa em um tamanho de página personalizado no driver de impressora PostScript do Windows 2000/XP/ Server 2003, use os seguintes procedimentos.

**NOTA:** O Windows 2000/XP/Server 2003 tem uma interface semelhante para a configuração de opções e impressão. Os procedimentos a seguir utilizam ilustrações do Windows 2000, com as diferenças do Windows XP/Server 2003 devidamente observadas.

Para editar um tamanho de página personalizado com o driver de impressora PostScript do Windows 2000/XP/Server 2003

- 1 Windows 2000: Clique em Iniciar, selecione Configurações e, em seguida, Impressoras. Windows XP: Clique em Iniciar e escolha Impressoras e aparelhos de fax. Windows Server 2003: Clique em Iniciar, selecione Painel de controle e, em seguida, Impressoras e Aparelhos de fax.
- 2 Clique com o botão direito do mouse no ícone PS do Fiery EXP50 e selecione Preferências de impressão.
- 3 Clique na guia Papel/qualidade.
- 4 Clique em Avançado.

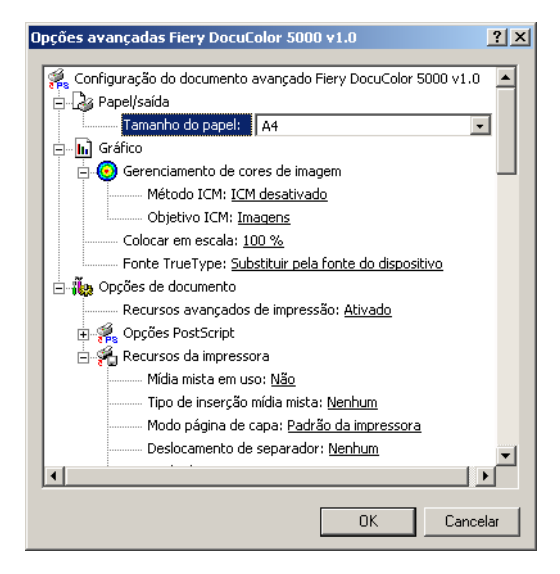

5 Selecione Tamanho de página personalizada PostScript no menu Tamanho do papel.

A caixa de diálogo Definição da página personalizada PostScript aparece.

| Definição do tamanho da                                           | página personalizac                               | la PostScript 🛛 🔋 🗙                             |
|-------------------------------------------------------------------|---------------------------------------------------|-------------------------------------------------|
| Dimensões da página pers<br>Largura: 210.00 1<br>Altura: 297.00 1 | onalizada<br>(100.01, 330.00)<br>(148.01, 488.00) | Unidade<br>O Polegada<br>O Milímetro<br>O Ponto |
| Direção da alimentação do p                                       | oapel: Borda curta prim                           | eiro 💌                                          |
| Tipo de papel:                                                    | Folha cortada                                     | C Alimentação de rolo                           |
| Deslocamentos relativos à                                         | direção da alimentação                            | o do papel                                      |
| Direção perpendicular:                                            | 0.00                                              | (0.00, 330.00)                                  |
| Direção paralela:                                                 | 0.00                                              | (0.00, 488.00)                                  |
|                                                                   | OK Cancela                                        | ar Restaurar padrões                            |

6 Especifique as opções para definir o tamanho de página personalizado.

Dimensões da página personalizada: Especifique a largura e a altura da tarefa de impressão.

Unidade: Selecione a unidade de medida da tarefa de impressão.

**Direção da alimentação do papel:** Escolha o sentido de alimentação do papel da tarefa de impressão.

**Tipo de papel:** Apenas a opção Folha cortada está disponível.

**Deslocamentos relativos à direção da alimentação do papel:** Especifique os deslocamentos (margens) da tarefa de impressão relativos ao sentido de alimentação do papel.

- 7 Clique em OK para fechar a caixa de diálogo Definição da página personalizada PostScript.
- 8 Clique em OK para fechar a caixa de diálogo Opções avançadas.
- 9 Clique em OK para fechar a caixa de diálogo Preferências de impressão.

Você agora pode especificar o tamanho de página personalizado a partir do aplicativo.

**NOTA:** Acesse a guia Papel/qualidade somente para definir ou editar tamanhos de páginas personalizados. Defina as demais opções de impressão na guia Impressão do Fiery.

# PARA EDITAR UM TAMANHO DE PÁGINA PERSONALIZADO COM O DRIVER DE IMPRESSORA DO WINDOWS 2000/XP/SERVER 2003

- 1 Windows 2000: Clique em Iniciar, selecione Configurações e, em seguida, Impressoras. Windows XP: Clique em Iniciar e escolha Impressoras e aparelhos de fax. Windows Server 2003: Clique em Iniciar, selecione Painel de controle e, em seguida, Impressoras e Aparelhos de fax.
- 2 Clique com o botão direito do mouse no ícone do e selecione Preferências de impressão.
- 3 Clique na guia Papel/qualidade.
- 4 Clique em Avançado.
- 5 Selecione Tamanho de página personalizada PostScript no menu Tamanho do papel.

A caixa de diálogo Definição da página personalizada PostScript aparece. Se não aparecer, clique em Editar tamanho de página personalizada.

6 Edite as configurações, conforme a descrição na página 49, e clique em OK.

Para imprimir um tamanho de página personalizado com o driver de impressora do Windows 2000/XP/Server 2003

- 1 Escolha Imprimir no aplicativo em que estiver trabalhando.
- 2 Selecione o Fiery EXP50 como a impressora e clique em Propriedades.
- 3 Clique na guia Impressão do Fiery e, a seguir, na barra de opções de impressão Origem do papel.
- 4 Selecione Tamanho de página personalizada PostScript no menu Tamanho do papel.
- 5 Clique na barra de opções de impressão Layout e selecione uma configuração da Orientação que corresponda à maneira como o papel com tamanho personalizado é carregado.
- 6 Clique em OK duas vezes para imprimir a tarefa.

## Salvamento de arquivos para imprimir em um local remoto

Caso não disponha de um Fiery EXP50 no local e esteja preparando arquivos para levar a uma agência de serviços ou outro local, imprima os arquivos finais pela porta Arquivo (em oposição a uma das portas locais). Você também pode imprimir pela porta Arquivo para criar um arquivo a ser descarregado utilizando a WebTool Impressão ou Downloader. Para obter instruções sobre como imprimir pela porta Arquivo, consulte a documentação do Windows.

### ÍNDICE

# ÍNDICE

### A

Apontar e imprimir 8, 16 arquivo PostScript Printer Description, *consulte* PPD

#### С

Comunicação de duas vias 28, 42 conexão IPP Windows 2000/XP/Server 2003 24 conexão IPX Windows 2000/XP/Server 2003 22 conexão TCP/IP Windows 2000/XP/Server 2003 19 conexões de impressão, tipos aceitos 17

#### D

definição de tamanho de página personalizado Windows 2000/XP 47 Dispositivo de acabamento, configuração 26 Downloader 40, 50 Downloads, guia em WebTools 10 driver de impressora PostScript download com o WebTools 10 exclusão 32 instalação pelo CD do software do usuário 13 instalação usando Apontar e imprimir 8

## E

E-mail Service Job Control 38 sobre 36

#### G

GA Package 26 gerenciamento de tarefas de impressão 38

#### Ι

impressão de tamanho de página personalizado Windows 2000/XP 50 impressão SMB completando a conexão 17 configuração 9 impressão, opções padrão 45 impressora virtual configuração 16 instalação usando Apontar e imprimir 16 imprimir de um aplicativo 41 pela porta Arquivo 50 utilizando um cliente de e-mail. 36 Imprimir, guia em WebTools 40, 50 Informações do proprietário 42 instalação driver de impressora, Windows 2000/XP/ Server 2003, CD do software do usuário 13 drivers de impressora do servidor 12 drivers de impressora, usando Apontar e imprimir 8 impressoras virtuais, usando Apontar e imprimir 16 Job Monitor 30 utilitários de impressão 30 Instruções, campo 43

#### J

Job Monitor configuração da conexão de servidor 30 instalação 30 no DVD do software do usuário 7 Job Control 38

#### L

LPR, conexão Windows 2000/XP/Server 2003 19

#### М

Mail Port configuração 33 no DVD do software do usuário 7

### Ν

Nome do grupo, campo 43 Notas, campo 43 Notificação por e-mail 29 Novell NetWare, configuração de cliente Windows 2000/XP/Server 2003 22

## 0

Oemsetup.inf, arquivo 14 Opção do alimentador 26 opções de impressão 41 opções de impressão ColorWise 28 opções instaláveis atualização automática 28 configuração pelo driver da impressora 27

## P

Padrão da impressora 44 porta Arquivo, salvar arquivos na 50 PPD visão geral 7 Windows 2000/XP/Server 2003 15 Printer Delete Utility 32 Prntdrve.exe, arquivo 11

## S

Senha do grupo, campo 43 SFM 26 substituir definições da Configuração de impressão 44

## Т

tamanho de página personalizado, *consulte* definição de tamanho de página personalizado, impressão de tamanho de página personalizado

## U

utilitários de impressão, instalação 30

### W

WebTools
guia Downloads 10
guia Imprimir 40, 50
Windows 2000/XP/Server 2003
conexão IPP 24
conexão IPX 22
conexão LPR ou Porta 9100 19
conexão TCP/IP 19
driver de impressora, instalação pelo CD do software do usuário 13